## TopSpin académique

Gratuit pour les académiques, il est téléchargeable sur le site Bruker.com <u>https://www.bruker.com/service/support-upgrades/software-downloads/nmr/free-topspin-processing/nmr-topspin-license-for-academia.html</u>

## A. Vous devez au préalable créer un compte avec votre adresse professionnelle

- 1. Choisissez télécharger TopSpin pour Windows, Mac ou Linux
- 2. Installez sur l'ordinateur (il faut être administrateur) Suivre les étapes en cliquant sur next
  - 3. Ouvrez TopSpin
  - 4. Une fenêtre s'ouvre car vous n'avez pas de licence. Vous devez en générer une en cliquant sur » Request a free Academic License »

| Your TopSpin 3.6.1 license expires on March 25, 2034. |
|-------------------------------------------------------|
| Install License Ticket                                |
| Order a License                                       |
| Request a free Academic License                       |
| Start CodeMeter Control Center                        |
| Help Close                                            |

Nota : cette licence est valable 15 ans. Vous pourrez même la faire migrer si vous changez de PC (veillez à conserver le numéro du code). Procédure expliquée en B.

5. Vous devrez être connecté au site Bruker pour accéder à la page.

| Con                                                        | ntact                                                                                                    |                                                                                                    |
|------------------------------------------------------------|----------------------------------------------------------------------------------------------------|----------------------------------------------------------------------------------------------------|
| Home - Se                                                  | iervice - Support & Upgrades - Software Downloads - NMR - NMR TopSpin License for Academia                                                                                                    |                                                                                                    |
| N M<br>In order<br>leading<br>data acc<br>TopSpir          | IR TopSpin License Processing for<br>r to provide students, researchers and teachers with unlimited access to the bet<br>NMR processing software TopSpin available free of charge for all academic use<br>quired on Agilent, Varian and Jeol systems, as well as read any data provided in<br><b>n 4 and TopSpin 3.6</b> ('Academia license'').        | Academia<br>It tools for off-line NMR processing, Bruker is making their market<br>rs. In addition to Bruker NMR data, the software is able to process<br>JCAMP format. We are happy to offer you a free Academia license for |
| Downio                                                     | Request personal license t                                                                                                    | icket now<br>Download for Mac OS                                                                                                    |
| Discla                                                     | aimer                                                                                                    |                                                                                                    |
| Access tr<br>studying<br>be logge<br>In the ne<br>your cho | to Academia licenses is restricted to academic customers. By using this web pay<br>g at an academic- or governmental institution and that you use the software ex<br>red. If you do not agree with this, please do not continue.<br>rext step a personal ticket code will be generated for you. With this ticket code y<br>noice and use the software: | ge for license requests you confirm that you are employed by or<br>clusively in this context. Your request and the license generation will<br>ou can activate the Academia license on a compatible computer of                |
| The use<br>link.                                           | e of Academia licenses for commercial organizations or companies is prohibited                                                                                                    | . To order licenses for a commercial organization, please follow this                                                                                                    |

Cliquez sur « Request personal licence ticket now » Un code de 20 caractères est généré, copiez le

6. Retournez sur la fenêtre d'ouverture de TopSpin et cliquez sur « Install License Ticket »

| Your TopSpin 3.6.1 license expires on March 25, 2034. |
|-------------------------------------------------------|
| Install License Ticket                                |
| Order a License                                       |
| Request a free Evaluation License                     |
| Request a free Academic License                       |
| Start CodeMeter Control Center                        |
| Help Close                                            |

- 7. Collez le code et validez
- 8. Choisissez de l'installer sur un seul ordinateur et validez

2

B. Procédure permettant d'installer la licence 15 ans sur TopSpin académique déjà installé :

Ouvrez TopSpin et cliquez sur

et allez sur Bruker License

La fenêtre de la licence s'ouvre. Veuillez suivre la procédure depuis le 4.

## C. Procédure permettant de faire migrer la licence sur une nouvelle machine :

Installez TopSpin sur l'ordinateur Ouvrez TopSpin et suivre la procédure depuis le 6.